#### **Embedded Systems**

# Ch 10 Debugging Techniques

#### Byung Kook Kim Dept of EECS Korea Advanced Institute of Science and Technology

### **Overview**

### 1. Debugging Techniques

### ■ 2. Gdb in EZ-X5

## 1. Debugging Techniques

- Kernel debugging
  - 일반적인 debugger로는 불가능하다.
    - Kernel code는 특정 process에 종속적이지 않은 기능의 집합이기 때 문.
- Kernel debugging techniques
  - A. Printk
  - B. Queue debugging
  - C. Strace
  - D. System fault debugging
  - E. Debugger

### A. Printk

#### 일반적인 debugging

- Application program: printf. 결과 monitoring
- Kernel: printk.
- printk
  - 각각 다른 loglevel (log 출력의 우선 순위) 또는 message 우선순위 를 적용하여, 그들의 message 중요성에 따른 message 계층을 나 눌 수 있다.
    - printk(KERN\_DDEBUG "Here I am: line %i₩n", \_\_LINE\_\_);
    - printk(KERN\_CRIT "I'm trashed: giving up on %p₩n", ptr);
  - 만약 console\_loglevel보다 우선순위가 낮다면 이 message는 출력 되지 않는다.
    - Console\_loglevel 변수는 DEFAULT\_CONSOLE\_LOGLEVEL로 초기화되 며 sys\_syslog system call로 값을 바꿀 수 있다.

### Printk (II)

#### Message 기록 방법

- Printk 함수는 LOG\_BUF\_LEN 길이의 circular buffer에 message를 쓴다.
  - Circular buffer가 완전히 채워지면 printk는 앞의 message를 덮어씌우 며 계속 진행한다.
- Printk를 어디에서나 수행시킬 수 있다.
  - Interrupt service routine에서도 가능.
- 사용하지 않는 xterm 하나를 열어 놓고 "cat /proc/kmesg" 명령을 실행한다.

### B. Queue Debugging

#### Printk의 단점

- 많이 사용하면 system이 현저히 느려질 수 있다.
  - Syslogd가 출력을 file에 계속 보내려고 하고, 이로 인해 한줄 쓰기 마
    다 disk 동작이 일어나기 때문.

#### 정보가 필요할 때 system에 질의하는 방법

- /proc file system에 file을 만드는 것
- ioctl driver method를 사용하는 것

## Queue Debugging (II)

#### B1. /proc file system 이용

- /proc file system
  - 어떤 device에도 종속적이지 않다.
  - /proc file들은 읽혀질 때 kernel에 의해 생성된다.
  - Text file이므로 이해 가능하다.
  - /proc의 구현은 노드의 동적생성을 제공하는데, 사용자 모듈이 쉽게 정보를 검색할 수 있는 진입점을 생성하도록 허용한다.
  - /proc 안에 모든 특성을 가진 file node(read, write, seek, etc)를 생성 시키기 위해서는 file\_operations structure와 inode\_operations structure를 모두 정의해야 한다.
- ∎ 생성
  - proc\_register\_dynamic(&proc\_root, &scull\_proc\_entry);
- 소멸
  - proc\_unregister(&proc\_root, scull\_proc\_entry.low\_ino);

## Queue Debugging (III)

#### B2. ioctl method

- ioctl
  - File descriptor에 대하여 작용하는 system call
  - Driver를 시험할 시점에서 driver로부터 사용자 공간으로 관심있는 data structure를 복사해 준다.
  - loctl을 수행하고 그 결과를 보여주는 program을 추가로 만들어야 한다.
- 장점
  - /proc을 읽는 것 보다 훨씬 빠르게 수행된다.
  - 전달하려는 data 양이 한 page(4 Kbyte)로 제한하지 않는다.
  - Debugging mode를 없앴을 때에도 driver에 ioctl debug 명령이 남아 있을 수 있다.
- 단점
  - Module의 크기가 약간 커진다.

### C. Strace

- strace 명령
  - User space program 이 사용하는 모든 system call을 보여주는 강 력한 도구.
  - 전달하는 인자와 return value를 symbol 형태로 나타내 준다.
  - System call 이 실패했을 때 error의 symbol 값과 그 문자열을 출력 한다.
    - Ex: ENOMEM Out of memory
  - 정보를 kernel 자체에서 받는다.
- Strace command options
  - -t: Show time instant for each system call
  - -T: Show execution time for each system call
  - -o: Output redirection

### Strace (II)

- Example of strace
  - % strace ls /dev > /dev/scull0
  - ...
  - readdir(3, {d\_ino=894, d\_name="scull0"}) = 1
  - ...
  - close(3) = 0
  - brk(0x8035000) = 0x8035000
  - **...**
  - ioctl(1, TCGETS, 0xbffffac4) = -1 EINVAL (Invalid argument)
  - Write(1, "MAKEDEV₩nXOR₩narp₩natibm₩naudio₩n"..., 4096)
    = 4000
  - Write(1, "3\Universityntyr5\Universityntyr6\Universityntyr7\Universityntyr6) = 96
  - ...
  - \_\_exit(0)

## D. System Fault Debugging

#### Fault

- Linux code는 대부분의 error에 대해 유연하게 대처할 수 있도록 견고하다.
- Fault는 현 process를 파괴하지만 system은 계속 수행될 수 있다.
- Oops message
  - Shows registers, stack, code in hexadecimal
- Ksymoops
  - Oops message에 있는 주소값을 kernel symbol로 변환, code를 disassemble해 주는 utility.
- System halt
  - Infinite loop: scheduler cannot be called.
  - Special keyboard processing:
    - RightAlt-PrScr-m (Show memory): memory usage, buffer cache.
    - RightAlt-PrSCr-t (Show state): Show process state.
    - RightAlt-PrScr-p (Show registers): Show registers.

Embedded Systems, KAIST

## E. Debugger

#### Debugger

- Code를 한 줄씩 추적하며 변수값과 register를 조사한다.
- 시간이 많이 소요되지만 code 전체에 대해 훤히 투시할 수 있다.

#### E1. gdb

- Kernel을 하나의 응용 program으로 간주하고 실행해야 한다.
- > gdb /usr/src/linux/vmlinux /proc/kcore
  - 1st arg: 압축하지 않은 kernel execution file의 이름
  - 2<sup>nd</sup> arg: core file name (**읽혀질 때 생성**)
- Kernel data의 변경은 불가.
- Usage:
  - p jiffies: Show clock count (from boot-up)
- p \*module\_list, p \*module\_list->next, p \*chrdev[4]->fops: Show structures
- x /20i: Disassemble 20 lines.

Embedded Systems, KAIST

## Debugger (II)

#### E2. kdebug

- 실행중인 kernel과 교신할 수 있는 gdb의 remote debugging interface를 사용하는 작은 도구
- /dev/kdebug: Kernel 공간에 접근하는 통신 channel
  - Module 그 자체는 kernel space에서 동작하기 때문에 일반 debugger
    로 접근할 수 없는 kernel address space를 조사할 수 있다.
- Kdebug에서도 kernel code 안으로 code의 단계적 수행과 정지점 을 지정하지 못한다.
  - System 이 계속 정상적으로 동작하도록 하기 위해서 kernel 이 항상 실 행되고 있어야 하기 때문에 불가피.
- Debug하고 있는 kernel의 data 항목을 바꾸는 것, 가변인자를 전 달하여 함수를 호출하는 것, module이 점유하고 있는 주소영역을 읽기 쓰기 형태로 접근하는 것을 허용한다.

## Debugger (III)

#### E3. Remote debugging

- Two computers connected with serial line:
  - 1st: Executing gdb
  - 2<sup>nd</sup>: Ececuting kernel to be debugged.
- Gdb 제어는 제어하려는 kernel의 binary format을 이해할 수 있어 야 한다.
- Debugger는 target platform 지원이 가능하도록 compile된 것이어 야 한다.
- Kernel의 초기화 함수
  - 자신의 중단점들을 처리하고, 중단점으로 jump하도록 setup하는 routine.
  - Kernel의 표준 수행을 중단하고 중단점 service routine으로 제어를 전 달한다.
  - Serial line을 통해서 gdb로부터의 명령을 기다렸다가 그것을 수행한 다.

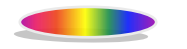

### 2. Gdb in EZ-X5

#### ▪ 프로그램 개발

- Understand the problem
- Design your own algorithm
- Edit the source program
- Compile & link
  - Compile error: Edit & recompile
- Test
  - printk나 printf문을 대량 살포 하여 꼭꼭 숨은 버그가 걸리기 만을 기 다림: 내 거미줄에만 걸려 주면 좋겠는데... ㅠㅠㅠ
  - Gdb
    - gcc로 프로그램한 코드를 추적
    - 어디서 결정적인 버그가 발생 하는지 적극적으로 찾아 나설 수 있다.
    - gdb서버를 이용하여 타겟보드에서 발생하는 오류까지도 찾아 낼 수 있다!
- Improve the algorithm: 실행 속도 향상.

### Gdb in EZ-X5 (II)

#### Installing gdb in EZ-X5

#### ■ 1. 파일 찾기

- gdb 5.2.1: gdb 개발 호스트와 gdbserver 타겟보드 패키지
- ftp://ftp.gnu.org./pub/gnu/gdb/gdb-5.2.1.tar.gz
- Mirror: <u>ftp://linux.sarang.net/pub/mirror/gnu/gnu/gdb/gdb-5.2.1.tar.gz</u>

#### 2. 컴파일 하기

- gcc는 크로스 컴파일이 가능 하기 때문에 각 플랫폼별로 컴파일러 의 버전이 다르므로, gdb도 각각의 용도에 맞춰 컴파일을 다시 수 행해야 한다.
- EZ-X5는 ARM 기반의 MCU를 쓰고 있기 때문에 ARM용 gdb컴파일 수행.

### Gdb in EZ-X5 (III)

- ARM 용 gdb 컴파일 commands
  - \$ cd /home/embedded/arm/
  - \$ tar xvzf gdb-5.2.1.tar.gz
  - # cd gdb-5.2.1
  - \$./configure --target=arm-linux --prefix=/usr/local/arm-dev -v
    - 어떤 컴파일러로 할 지 지정: arm-linux
    - 결과물이 어디로 들어 갈 것인가 지정: /usr/local/arm-dev
  - \$make
  - \$su root
  - Password: \*\*\*\*\*
  - #make install
    - gdb에서 생성된 라이브러리가 지정장소에 설치
  - 이렇게 하여 gdb호스트를 컴파일 완료.

### Gdb in EZ-X5 (IV)

#### 3. gdb server 설치

- PATH에 컴파일 하여 생성한 들어간 gdb관련 파일이 있는 위치를 등록.
  - \$cd /home/embedded/arm/gdb-5.2.1
  - \$export PATH='echo \$PATH':/usr/local/arm-dev/bin
- 다시 configure를 실행
  - \$./configure --target=arm-linux --host=arm-linux -v

#### • sed 부분은 편집기를 열어 HAVE\_SYS\_REG\_H를 선언한 부분을 주석처리

- \$cd gdb/gdbserver
- \$cp config.h config.h.org
- \$sed "s/#define HAVE\_SYS\_REG\_H 1/₩/\*#define HAVE\_SYS\_REG\_H 1\*₩//1" config.h.org > config.h
- gdb전체를 다시 컴파일 할 필요 없이 /gdb/gdbserver 디렉터리에서 명시 적으로 gdbserver를 컴파일. make 하는데 옵션은 cross gcc로 설정.
  - \$make CC=/usr/armv5I-linux/bin/arm-linux-gcc LD=/usr/armv5I-linux/bin/ld

### Gdb in EZ-X5 (V)

#### 4. Gdb 사용

- 개발 호스트와 타겟보드 사이에는 TCP/IP통신이 되어야 한다. gdb 는 시리얼 통신에 의한 디버깅도 가능하다.
  - 양쪽에 모두 IP주소가 설정되어 있어야 한다.
- 실행 파일을 컴파일 할 때 -g 옵션을 주어 컴파일 해야 한다.
  - gdb가 실행 파일로부터 정보를 얻어 올 수 있기 때문
- **컴파일이 끝나면** gdbserver와 실행 파일을 타겟보드에 카피한다.
- 타겟 보드 설정
  - [root@EZ-X5 /gdbserver]\$ ./gdbserver 192.168.10.150:6161 [실행파 일이름]
  - Process debug create; pid = 994
    - IP 뒤의 port 번호는 1024 이상을 지정해 주는 것이 좋다.
    - pid는 수행 할 때 마다 달라질 수 있다.

### Gdb in EZ-X5 (VI)

#### Gdb 사용 (II)

- 개발 호스트 디버깅 본격적인 디버깅 작업은 개발 호스트에서 한
  다. 타겟보드에서 실행할 실행 파일이 gdb와 같이 있어야 한다.
  - [root@jdt gdb]\$ gdb [아까 만든 타겟보드에서 실행할 실행 파일의 이름]
  - GNU gdb 5.2
  - Copyright 2002 Free Software Foundation, Inc.
  - GDB is free ...
  - (gdb)
- Target board를 설정해 준다.
  - (gdb) target remote 192.168.10.51:6161
  - 192.168.10.51:6161: Success.
  - · 본격적으로 gdb가 타겟보드와 함께 수행!
- gdb명령어를 사용해 디버깅 작업을 수행한다.
  - Start with "C[ontinue]".

### Gdb in EZ-X5 (VII)

#### Gdb commands

- # gdb filename [pid]
- Cmd options:
  - help, -h
  - -symbols file
  - -x file
  - -d directory
  - -batch
  - -cd directory
  - -b bps
  - -tty device (/dev/ttyb)

Help Read symbol tables Execute gdb commands from file Add directory for searching source files Run in batch mode Change working directory Set serial line speed for remote debugging Nun using device for stdio

Start gdb

## Gdb in EZ-X5 (VIII)

#### Gdb Commands (11)

- > help name
- > list n1, n2
- > break [file:]function
- > run arglist
- > bt
- > print expr
- > continue
- > next
- step
- > x addr
- > q

Help command name List program lines Set breakpoint Run with argument list Backtrace stack Print the value of expression Continue execution Skip over function Step into function Examine memory Quit gdb

### References

- Debugging Techinques
  - Alessandro Lubini, "Linux Device Drivers", O'Reilly, 1998.
- Gdb in EZ-X5
  - http://www.falinux.com